# 對Catalyst 9K交換機中由於MSS調整而導致的 TCP緩慢問題進行故障排除

| 。<br>简 <u>介</u>           |
|---------------------------|
| 有關TCP MSS調整的資訊            |
| <u>行為</u>                 |
| 拓撲                        |
| <u>案例</u>                 |
| 初始配置和行為                   |
| TCP MSS調整後的行為             |
| TCP MSS調整造成大量TCP流量傳輸時速度緩慢 |
| <u>要點</u>                 |
|                           |

## 簡介

本檔案將說明Catalyst 9K交換器如何執行TCP MSS調整,以及TCP慢速如何與此功能連結。

### 有關TCP MSS調整的資訊

傳輸控制通訊協定(TCP)最大區段大小(MSS)調整功能可設定穿越路由器的暫時性封包的最大區段大 小,特別是已設定SYN位元的TCP區段。ip tcp adjust-mss命令在介面配置模式下使用,用於指定SYN資 料包的中間路由器上的MSS值,以避免截斷。

主機(通常為PC)與伺服器發起TCP作業階段時,會使用TCP SYN封包中的MSS選項欄位協商 IP區段大小。主機上的MTU配置確定MSS欄位的值。PC的NIC的預設MTU值為1500位元組,TCP MSS值為1460 (1500位元組- 20位元組IP標頭- 20位元組TCP標頭)。

乙太網路PPP (PPPoE)標準僅支援1492位元組的MTU。

主機和PPPoE MTU大小之間的差異會導致主機和伺服器之間的路由器丟棄1500位元組資料包,並 終止透過PPPoE網路的TCP會話。

即使主機上已啟用路徑MTU(可偵測路徑中的正確MTU),系統仍會捨棄作業階段,因為系統管理 員有時會停用必須自主機轉送的Internet控制訊息通訊協定(ICMP)錯誤訊息,路徑MTU才能運作。

ip tcp adjust-mss命令透過調整TCP SYN資料包的MSS值來幫助防止TCP會話被丟棄。ip tcp adjust-mss命令僅對透過路由器的TCP連線有效。在大多數情況下,ip tcp adjust-mss命令的maxsegment-size引數的最佳值為1452位元組。

此值加上20位元組的IP報頭、20位元組的TCP報頭和8位元組的PPPoE報頭,可增加與乙太網鏈路的MTU大小匹配的1500位元組資料包。

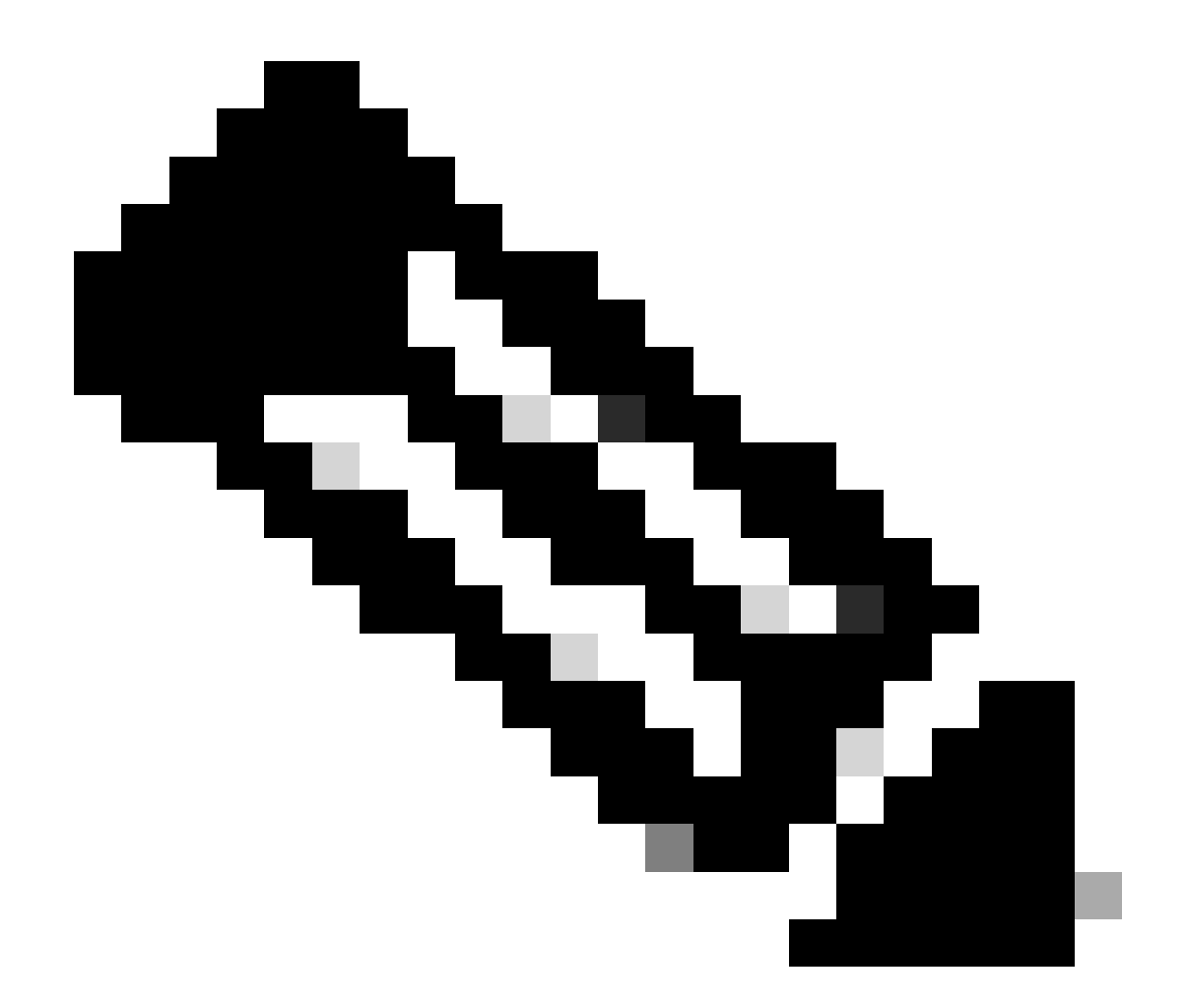

注意:基於TCP MSS調整的資料流在Catalyst 9K交換機中進行軟體交換。本檔案將說明假 設TCP MSS調整型流量是軟體交換流量的案例。請參考配置指南,以確認特定硬體/軟體軟 體是否切換基於TCP MSS調整的流量。

### 行為

如前所述,基於TCP MSS調整的流量始終由軟體交換。 這表示如果您嘗試執行TCP調整,則交換器會將TCP流量傳送到CPU以進行MSS修改。

例如,如果修改介面上的TCP MSS值,則在該介面上接收的所有TCP流量都會被傳送到CPU。 然後CPU變更MSS值,並將流量傳送到該TCP封包所經過的所需介面。

因此,如果使用MSS調整有大量的TCP流量,則會超載CPU佇列。 當CPU隊列過載時,控制平面監察器(COPP)會控制流量並丟棄資料包,以保持隊列監察器速率。 這會導致TCP資料包被丟棄。 因此,可能會出現檔案傳輸緩慢、SSH會話建立和Citrix應用程式緩慢(如果使用TCP)等問題。 這裡顯示的是一個實際例子。

### 拓撲

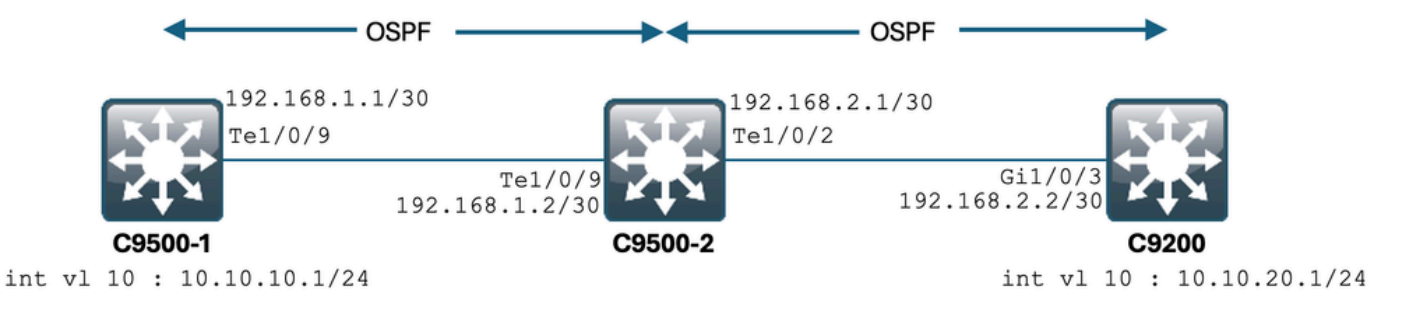

### 案例

您將透過SSH從C9500-1進入C9200。 使用C9500-1的VLAN 10 (10.10.10.1)作為源的SSH。 SSH的目的地是C9200的VLAN 20 (10.10.20.1/24)。 SSH是基於TCP的,因此TCP中的任何速度慢也會影響此SSH會話的建立。

在C9500-1和C9200之間有一個中轉L3交換機(C9500-2)。 有兩個中轉/30 L3鏈路,一個在C9500-1和C9500-2之間,另一個在C9500-2和C9200之間。 OSPF用於實現所有三台交換機之間的可接通性,所有/30子網和SVI都通告到OSPF中。 前面顯示的所有IP在它們之間均可訪問。

在C9500-2 Te1/0/9中,完成TCP MSS值的修改。 從C9500-1啟動SSH時,會發生TCP三次握手。 SYN封包命中C9500-2 Te1/0/9 (輸入),執行TCP MSS調整。

# 初始配置和行為

對C9500-2 Te1/0/9(雙向)執行EPC捕獲,並啟動從C9500-1到C9200的SSH。

以下是EPC配置:

C9500-2#show monitor capture mycap Status Information for Capture mycap Target Type: Interface: TenGigabitEthernet1/0/9, Direction: BOTH Status : Inactive Filter Details: Capture all packets Buffer Details: Buffer Type: LINEAR (default) Buffer Size (in MB): 80 File Details: File not associated Limit Details: Number of Packets to capture: 0 (no limit) Packet Capture duration: 0 (no limit) Packet Size to capture: 0 (no limit) Maximum number of packets to capture per second: 1000 Packet sampling rate: 0 (no sampling) C9500-2#

啟動EPC:

C9500-2#monitor capture mycap start Started capture point : mycap C9500-2#

從C9500-1到C9200啟動SSH:

C9500-1#ssh -1 admin 10.10.20.1 Password:

停止EPC:

C9500-2#monitor capture mycap stop Capture statistics collected at software: Capture duration - 6 seconds Packets received - 47 Packets dropped - 0 Packets oversized - 0 Bytes dropped in asic - 0 Capture buffer will exists till exported or cleared Stopped capture point : mycap C9500-2#

以下是EPC捕獲的資料包:

C9500-2#show monitor capture mycap buffer brief Starting the packet display ...... Press Ctrl + Shift + 6 to exit 1 0.000000 10.10.10.1 -> 10.10.20.1 TCP 60 44274 -> 22 [SYN] Seq=0 Win=4128 Len=0 MSS=536 2 0.001307 10.10.20.1 -> 10.10.10.1 TCP 60 22 -> 44274 [SYN, ACK] Seq=0 Ack=1 Win=4128 Len=0 MSS=536 3 0.001564 10.10.10.1 -> 10.10.20.1 TCP 60 44274 -> 22 [ACK] Seq=1 Ack=1 Win=4128 Len=0 4 0.003099 10.10.20.1 -> 10.10.10.1 SSH 73 Server: Protocol (SSH-2.0-Cisco-1.25) 5 0.003341 10.10.10.1 -> 10.10.20.1 TCP 118 [TCP segment of a reassembled PDU] 7 0.003465 10.10.10.1 -> 10.10.20.1 TCP 118 44274 -> 22 [ACK] Seq=84 Ack=20 Win=4109 Len=64 [TCP segmen 8 0.003482 10.10.10.1 -> 10.10.20.1 TCP 118 44274 -> 22 [ACK] Seq=148 Ack=20 Win=4109 Len=64 [TCP segme 9 0.003496 10.10.10.1 -> 10.10.20.1 TCP 118 44274 -> 22 [ACK] Seq=212 Ack=20 Win=4109 Len=64 [TCP segme 10 0.003510 10.10.10.1 -> 10.10.20.1 TCP 118 44274 -> 22 [ACK] Seq=276 Ack=20 Win=4109 Len=64 [TCP segme 11 0.003525 10.10.10.1 -> 10.10.20.1 TCP 118 44274 -> 22 [ACK] Seq=340 Ack=20 Win=4109 Len=64 [TCP segme 12 0.004719 10.10.20.1 -> 10.10.10.1 TCP 60 22 -> 44274 [ACK] Seq=20 Ack=84 Win=4045 Len=0 ~ Output Cut ~

您可以看到資料包編號1、2、3中發生了TCP握手。 第1個資料包是SYN資料包。 您可以看到它附帶的MSS值為536。 還發現SYN、ACK資料包(資料包編號2)來自MSS值為536的C9200。 在這裡,MSS值會保持不變,且交換器不會變更。

### TCP MSS調整後的行為

以下是C9500-2 Te1/0/9上的TCP MSS調整組態:

C9500-2#sh run int te1/0/9 Building configuration... Current configuration : 119 bytes ! interface TenGigabitEthernet1/0/9 no switchport ip address 192.168.1.2 255.255.252 ip tcp adjust-mss 512 -------> Here we are changing the MSS value to 512.

現在,對C9500-2 Te1/0/9(雙向)執行EPC捕獲,然後從C9500-1到C9200啟動SSH。

以下是EPC配置:

C9500-2#show monitor capture mycap Status Information for Capture mycap Target Type: Interface: TenGigabitEthernet1/0/9, Direction: BOTH Status : Inactive Filter Details: Capture all packets Buffer Details: Buffer Type: LINEAR (default) Buffer Size (in MB): 80 File Details: File not associated Limit Details: Number of Packets to capture: 0 (no limit) Packet Capture duration: 0 (no limit) Packet Size to capture: 0 (no limit) Maximum number of packets to capture per second: 1000 Packet sampling rate: 0 (no sampling) C9500-2#

#### 啟動捕獲,使用SSH從C9500-1到C9200,然後停止捕獲。

以下是CPU捕獲的資料包:

C9500-2#show monitor capture mycap buffer brief Starting the packet display ...... Press Ctrl + Shift + 6 to exit 1 0.000000 b8:a3:77:ec:ba:f7 -> 01:00:0c:cc:cc:C CDP 398 Device ID: C9500-1.cisco.com Port ID: TenGiga 2 0.636138 10.10.10.1 -> 10.10.20.1 TCP 60 53865 -> 22 [SYN] Seq=0 Win=4128 Len=0 MSS=536 3 0.637980 10.10.20.1 -> 10.10.10.1 TCP 60 22 -> 53865 [SYN, ACK] Seq=0 Ack=1 Win=4128 Len=0 MSS=512 4 0.638214 10.10.10.1 -> 10.10.20.1 TCP 60 53865 -> 22 [ACK] Seq=1 Ack=1 Win=4128 Len=0 5 0.639997 10.10.20.1 -> 10.10.10.1 SSH 73 Server: Protocol (SSH-2.0-Cisco-1.25) 6 0.640208 10.10.10.1 -> 10.10.20.1 SSH 73 Client: Protocol (SSH-2.0-Cisco-1.25) 7 0.640286 10.10.10.1 -> 10.10.20.1 TCP 118 [TCP segment of a reassembled PDU] 8 0.640341 10.10.10.1 -> 10.10.20.1 TCP 118 53865 -> 22 [ACK] Seq=44 Ack=20 Win=4109 Len=64 [TCP segmen 9 0.640360 10.10.10.1 -> 10.10.20.1 TCP 118 53865 -> 22 [ACK] Seq=212 Ack=20 Win=4109 Len=64 [TCP segmen 10 0.640375 10.10.10.1 -> 10.10.20.1 TCP 118 53865 -> 22 [ACK] Seq=212 Ack=20 Win=4109 Len=64 [TCP segmen 11 0.640390 10.10.10.1 -> 10.10.20.1 TCP 118 53865 -> 22 [ACK] Seq=276 Ack=20 Win=4109 Len=64 [TCP segmen 12 0.640410 10.10.10.1 -> 10.10.20.1 TCP 118 53865 -> 22 [ACK] Seq=340 Ack=20 Win=4109 Len=64 [TCP segmen 2 0.640410 10.10.10.1 -> 10.10.20.1 TCP 118 53865 -> 22 [ACK] Seq=340 Ack=20 Win=4109 Len=64 [TCP segmen 2 0.640410 10.10.10.1 -> 10.10.20.1 TCP 118 53865 -> 22 [ACK] Seq=340 Ack=20 Win=4109 Len=64 [TCP segmen 2 0.640410 10.10.10.1 -> 10.10.20.1 TCP 118 53865 -> 22 [ACK] Seq=340 Ack=20 Win=4109 Len=64 [TCP segmen 2 0.640410 10.10.10.1 -> 10.10.20.1 TCP 118 53865 -> 22 [ACK] Seq=340 Ack=20 Win=4109 Len=64 [TCP segmen 2 0.640410 10.10.10.1 -> 10.10.20.1 TCP 118 53865 -> 22 [ACK] Seq=340 Ack=20 Win=4109 Len=64 [TCP segmen 2 0.640410 10.10.10.1 -> 10.10.20.1 TCP 118 53865 -> 22 [ACK] Seq=340 Ack=20 Win=4109 Len=64 [TCP segmen 2 0.640410 10.10.10.1 -> 10.10.20.1 TCP 118 53865 -> 22 [ACK] Seq=340 Ack=20 Win=4109 Len=64 [TCP segmen 2 0.640410 10.10.10.1 -> 1

您可以看到TCP握手發生在資料包編號2、3、4中。 第2個資料包是SYN資料包。

您可以看到它附帶的MSS值為536。

但是,可以看到SYN、ACK資料包(資料包編號3)來自MSS值為512的C9200。

這是因為,當SYN資料包到達C9500-2 Te1/0/9時,它會傳送到C9500-2的CPU,以便將TCP MSS從536修改為512。

C9500-2的CPU將MSS更改為512,並將SYN資料包從Te1/0/2傳送到C9200。 然後所有以下TCP事務使用相同的修改MSS值。

現在,讓我們深入探討SYN資料包如何透過交換機並發生MSS更改。 一旦此SYN資料包到達C9500-2的介面,就會傳送到CPU以修改MSS。 它會先經過FED(您可以在其中捕獲它),然後進入CPU(也可以捕獲它)。

我們首先在C9500-2上捕獲FED Punt。

以下是FED傳送捕獲配置:

C9500-2#debug platform software fed switch 1 punt packet-capture buffer limit 16384 Punt PCAP buffer configure: one-time with buffer size 16384...done

正在啟動FED棄權捕獲:

C9500-2#debug platform software fed switch 1 punt packet-capture start Punt packet capturing started. 從C9500-1到C9200啟動SSH:

C9500-1#ssh -1 admin 10.10.20.1 Password:

停止美聯儲棄權捕獲:

C9500-2#debug platform software fed switch 1 punt packet-capture stop Punt packet capturing stopped. Captured 3 packet(s)

#### 下面是FED傳輸捕獲的資料包:

C9500-2#show platform software fed switch active punt packet-capture brief Punt packet capturing: disabled. Buffer wrapping: disabled Total captured so far: 3 packets. Capture capacity : 16384 packets

------ Punt Packet Number: 1, Timestamp: 2024/07/31 01:29:46.373 ----interface : physical: TenGigabitEthernet1/0/9[if-id: 0x00000040], pal: TenGigabitEthernet1/0/9 [if-id: metadata : cause: 55 [For-us control], sub-cause: 0, q-no: 4, linktype: MCP\_LINK\_TYPE\_IP [1] ether hdr : dest mac: 0100.5e00.0005, src mac: b8a3.77ec.baf7 ether hdr : ethertype: 0x0800 (IPv4) ipv4 hdr : dest ip: 224.0.0.5, src ip: 192.168.1.1 ipv4 hdr : packet len: 100, ttl: 1, protocol: 89

----- Punt Packet Number: 2, Timestamp: 2024/07/31 01:29:47.432 ----interface : physical: TenGigabitEthernet1/0/9[if-id: 0x00000040], pal: TenGigabitEthernet1/0/9 [if-id: metadata : cause: 11 [For-us data], sub-cause: 1, q-no: 14, linktype: MCP\_LINK\_TYPE\_IP [1] ether hdr : dest mac: 00a3.d144.4bf7, src mac: b8a3.77ec.baf7 ether hdr : ethertype: 0x0800 (IPv4) ipv4 hdr : dest ip: 10.10.20.1, src ip: 10.10.10.1 ipv4 hdr : packet len: 44, ttl: 254, protocol: 6 (TCP) tcp hdr : dest port: 22, src port: 35916

----- Punt Packet Number: 3, Timestamp: 2024/07/31 01:29:48.143 ----interface : physical: TenGigabitEthernet1/0/1[if-id: 0x00000009], pal: TenGigabitEthernet1/0/1 [if-id: metadata : cause: 96 [Layer2 control protocols], sub-cause: 0, q-no: 1, linktype: MCP\_LINK\_TYPE\_LAYER2 ether hdr : dest mac: 0100.0ccc.cccc, src mac: 78bc.1a27.c203 ether hdr : length: 443

您可以看到第2個資料包是從10.10.10.1到10.10.20.1的TCP SYN資料包,來自Te1/0/9。 這裡必須注意'q-no'。您可以看到,它選擇隊列14從FED進入CPU。

您可以在此處看到流量從FED移動到CPU的所有32個隊列:

C9500-2#show platform hardware fed switch active qos queue stats internal cpu policer

CPU Queue Statistics

(default) (set) Queue Queue QId PlcIdx Queue Name Enabled Rate Rate Drop(Bytes) Drop(Frames) \_\_\_\_\_ 0 11 DOT1X Auth Yes 1000 1000 0 0 1 1 L2 Control Yes 2000 2000 0 0 2 14 Forus traffic Yes 4000 4000 0 0 3 0 ICMP GEN Yes 600 600 0 0 4 2 Routing Control Yes 5400 5400 0 0 5 14 Forus Address resolution Yes 4000 4000 0 0 6 0 ICMP Redirect Yes 600 600 0 0 7 16 Inter FED Traffic Yes 2000 2000 0 0 8 4 L2 LVX Cont Pack Yes 1000 1000 0 0 9 19 EWLC Control Yes 13000 13000 0 0 10 16 EWLC Data Yes 2000 2000 0 0 11 13 L2 LVX Data Pack Yes 1000 1000 0 0 12 0 BROADCAST Yes 600 600 0 0 13 10 Openflow Yes 200 200 0 0 14 13 Sw forwarding Yes 1000 1000 0 0 15 8 Topology Control Yes 13000 13000 0 0 16 12 Proto Snooping Yes 2000 2000 0 0 17 6 DHCP Snooping Yes 400 400 0 0 18 13 Transit Traffic Yes 1000 1000 0 0 19 10 RPF Failed Yes 200 200 0 0 20 15 MCAST END STATION Yes 2000 2000 0 0 21 13 LOGGING Yes 1000 1000 0 0 22 7 Punt Webauth Yes 1000 1000 0 0 23 18 High Rate App Yes 13000 13000 0 0 24 10 Exception Yes 200 200 0 0 25 3 System Critical Yes 1000 1000 0 0 26 10 NFL SAMPLED DATA Yes 200 200 0 0 27 2 Low Latency Yes 5400 5400 0 0 28 10 EGR Exception Yes 200 200 0 0 29 5 Stackwise Virtual OOB Yes 8000 8000 0 0 30 9 MCAST Data Yes 400 400 0 0 31 3 Gold Pkt Yes 1000 1000 0 0

如您所見,第14號隊列是「Sw forwarding」隊列。 在這種情況下,此隊列由TCP流量用於傳送到CPU。

現在,讓我們在C9500-2上執行CPU(控制平面)捕獲。

以下是CPU捕獲配置:

C9500-2#sh mon cap test Status Information for Capture test Target Type: Interface: Control Plane, Direction: BOTH Status : Inactive Filter Details: Capture all packets Buffer Details: Buffer Type: LINEAR (default) Buffer Size (in MB): 80 File Details: File not associated Limit Details: Number of Packets to capture: 0 (no limit) Packet Capture duration: 0 (no limit) Packet Size to capture: 0 (no limit) Packet sampling rate: 0 (no sampling) C9500-2#

開始捕獲後,使用SSH從C9500-1到C9200,然後停止捕獲。

以下是CPU捕獲的資料包:

```
C9500-2#show monitor capture test buffer brief
Starting the packet display ..... Press Ctrl + Shift + 6 to exit
1 0.000000 00:a3:d1:44:4b:81 -> 01:80:c2:00:00 STP 60 RST. Root = 32768/1/00:a3:d1:44:4b:80 Cost = 0
2 0.000010 00:a3:d1:44:4b:a3 -> 01:80:c2:00:00:00 STP 60 RST. Root = 32768/1/00:a3:d1:44:4b:80 Cost = 0
3 0.000013 00:a3:d1:44:4b:a4 -> 01:80:c2:00:00 STP 60 RST. Root = 32768/1/00:a3:d1:44:4b:80 Cost = 0
4 0.000016 00:a3:d1:44:4b:a6 -> 01:80:c2:00:00 STP 60 RST. Root = 32768/1/00:a3:d1:44:4b:80 Cost = 0
5 0.000019 00:a3:d1:44:4b:a7 -> 01:80:c2:00:00:00 STP 60 RST. Root = 32768/1/00:a3:d1:44:4b:80 Cost = 0
6 0.000022 00:a3:d1:44:4b:a8 -> 01:80:c2:00:00 STP 60 RST. Root = 32768/1/00:a3:d1:44:4b:80 Cost = 0
7 0.055470 c0:8b:2a:04:f0:6c -> 01:80:c2:00:00:0e LLDP 117 TTL = 120 SysName = bg]18-cx-amx-b02-2.cisco
9 0.220331 28:63:29:20:31:39 -> 00:01:22:53:74:20 0x3836 30 Ethernet II
10 0.327316 192.168.1.1 -> 224.0.0.5 OSPF 114 Hello Packet
11 0.442986 c0:8b:2a:04:f0:68 -> 01:80:c2:00:00:0e LLDP 117 TTL = 120 SysName = bg]18-cx-amx-b02-2.cisc
12 1.714121 10.10.10.1 -> 10.10.20.1 TCP 60 23098 -> 22 [SYN] Seq=0 Win=4128 Len=0 MSS=536
13 1.714375 10.10.10.1 -> 10.10.20.1 TCP 60 [TCP Out-Of-Order] 23098 -> 22 [SYN] Seq=0 Win=4128 Len=0 M
14 2.000302 00:a3:d1:44:4b:81 -> 01:80:c2:00:00:00 STP 60 RST. Root = 32768/1/00:a3:d1:44:4b:80 Cost =
15 2.000310 00:a3:d1:44:4b:a3 -> 01:80:c2:00:00:00 STP 60 RST. Root = 32768/1/00:a3:d1:44:4b:80 Cost =
~ Output Cut ~
```

封包12是進入CPU (傳送)的TCP SYN封包,預設MSS值為536。 封包13是CPU將MSS值修改為512後(插入)發出的TCP SYN封包。

您也可以執行快速CPU偵錯,以便看到發生此變更。

以下是CPU調試配置:

C9500-2#debug ip tcp adjust-mss TCP Adjust Mss debugging is on

從C9500-1到C9200啟動SSH:

C9500-1#ssh -1 admin 10.10.20.1 Password: 正在停止CPU調試:

```
C9500-2#undebug all
All possible debugging has been turned off
```

檢視調試日誌:

C9500-2#show logging Syslog logging: enabled (0 messages dropped, 2 messages rate-limited, 0 flushes, 0 overruns, xml disabl No Active Message Discriminator. No Inactive Message Discriminator. Console logging: disabled Monitor logging: level debugging, 0 messages logged, xml disabled, filtering disabled Buffer logging: level debugging, 230 messages logged, xml disabled, filtering disabled Exception Logging: size (4096 bytes) Count and timestamp logging messages: disabled File logging: disabled Persistent logging: disabled No active filter modules. Trap logging: level informational, 210 message lines logged Logging Source-Interface: VRF Name: TLS Profiles: Log Buffer (102400 bytes): \*Jul 31 01:46:32.052: TCPADJMSS: process\_enqueue\_feature \*Jul 31 01:46:32.893: TCPADJMSS: process\_enqueue\_feature \*Jul 31 01:46:36.136: TCPADJMSS: process\_enqueue\_feature \*Jul 31 01:46:41.318: TCPADJMSS: process\_enqueue\_feature \*Jul 31 01:46:42.412: TCPADJMSS: process\_enqueue\_feature \*Jul 31 01:46:43.254: TCPADJMSS: process\_enqueue\_feature \*Jul 31 01:46:43.638: TCPADJMSS: process\_enqueue\_feature \*Jul 31 01:46:45.783: TCPADJMSS: Input (process) \*Jul 31 01:46:45.783: TCPADJMSS: orig\_mss = 536 adj mss = 512 src\_ip = 10.10.10.1 dest\_ip = 10.10.20.1 \*Jul 31 01:46:45.783: TCPADJMSS: paktype = 0x7F83C7BCBF78 \*Jul 31 01:46:50.456: TCPADJMSS: process\_enqueue\_feature \*Jul 31 01:46:51.985: TCPADJMSS: process\_enqueue\_feature C9500-2#

您可以看到將原始MSS值536調整為512的開銷。

最後,您可以在C9200 Gi1/0/3上執行EPC捕獲,以確認TCP SYN資料包確實帶有MSS 512。

以下是EPC配置:

C9200#sh mon cap mycap Status Information for Capture mycap Target Type: Interface: GigabitEthernet1/0/3, Direction: BOTH Status : Inactive
Filter Details:
Capture all packets
Buffer Details:
Buffer Type: LINEAR (default)
Buffer Size (in MB): 80
Limit Details:
Number of Packets to capture: 0 (no limit)
Packet Capture duration: 0 (no limit)
Packet Size to capture: 0 (no limit)
Packet sampling rate: 0 (no sampling)
C9200#

開始捕獲後,使用SSH從C9500-1到C9200,然後停止捕獲。

以下是CPU捕獲的資料包:

C9200#sh mon cap mycap buff br

# size timestamp source destination dscp protocol
0 118 0.000000 192.168.2.1 -> 224.0.0.5 48 CS6 OSPF
1 64 0.721023 10.10.10.1 -> 10.10.20.1 48 CS6 TCP
2 64 0.722015 10.10.10.1 -> 10.10.20.1 48 CS6 TCP
3 77 0.728026 10.10.10.1 -> 10.10.20.1 48 CS6 TCP
4 122 0.728026 10.10.10.1 -> 10.10.20.1 48 CS6 TCP
5 122 0.728026 10.10.10.1 -> 10.10.20.1 48 CS6 TCP
6 122 0.728026 10.10.10.1 -> 10.10.20.1 48 CS6 TCP
7 122 0.728026 10.10.10.1 -> 10.10.20.1 48 CS6 TCP
8 122 0.728026 10.10.10.1 -> 10.10.20.1 48 CS6 TCP
9 122 0.728026 10.10.10.1 -> 10.10.20.1 48 CS6 TCP
10 122 0.728026 10.10.10.1 -> 10.10.20.1 48 CS6 TCP
~ Output Cut ~

在C9200中,您無法在Wireshark中看到資料包詳細資訊,只有簡要和十六進位制詳細資訊可用。 因此,您可以將早期的資料包導出到快閃記憶體中的pcap檔案。 C9200#mon cap mycap export flash : Gi1-0-3-Both.pcapng 已成功匯出

然後,可以透過TFTP將此檔案複製到本地PC,並在Wireshark中打開該檔案。 這是Wireshark捕獲。

| Gi1-0-3-Both.pcapng                                                                                                    |                                                                          |                |         |                   |                 |                                                                                     |              |
|----------------------------------------------------------------------------------------------------|--------------------------------------------------------------------------|----------------|---------|-------------------|-----------------|-------------------------------------------------------------------------------------|--------------|
|                                                                                                    |                                                                          |                | ΘΘ      |                   |                 |                                                                                     |              |
|                                                                                                    | * * # *                                                                  |                | ~ ~     | <b>~</b> <u>⊥</u> |                 |                                                                                     |              |
| Apply a display filter<#/>                                                                                                    | Courses                                                                  | Destination    | Destand | Langth ID         | Managers from a | lada                                                                                | <b>3</b> • • |
| No. 1 2024-07-31 05:21:46.915937                                                                                                    | 192,168,2,1                                                              | 224.0.0.5      | OSPE    | 118               | Message type    | Hello Packet                                                                        |              |
| - 2 2024-07-31 05:21:47.636960                                                                                                    | 10.10.10.1                                                               | 10.10.20.1     | TCP     | 64                |                 | 37085 → 22 [SYN] Seg=0 Win=4128 Len=0 MSS=512[Packet size limited during capture]   |              |
| 3 2024-07-31 05:21:47.637952                                                                                                    | 10.10.10.1                                                               | 10.10.20.1     | TCP     | 64                |                 | 37085 → 22 [ACK] Seq=1 Ack=1 Win=4128 Len=0[Packet size limited during capture]     |              |
| 4 2024-07-31 05:21:47.643963                                                                                                    | 10.10.10.1                                                               | 10.10.20.1     | SSHv2   | 77                |                 | Client: Protocol (SSH-2.0-Cisco-1.25)                                               |              |
| 5 2024-07-31 05:21:47.643963                                                                                                    | 10.10.10.1                                                               | 10.10.20.1     | TCP     | 122               |                 | 37085 → 22 [ACK] Seq=20 Ack=20 Win=4109 Len=64 [TCP segment of a reassembled PDU]   |              |
| 6 2024-07-31 05:21:47.643963                                                                                                    | 10.10.10.1                                                               | 10.10.20.1     | TCP     | 122               |                 | 37085 → 22 [ACK] Seq=84 Ack=20 Win=4109 Len=64 [TCP segment of a reassembled PDU]   |              |
| 7 2024-07-31 05:21:47.643963                                                                                                    | 10.10.10.1                                                               | 10.10.20.1     | TCP     | 122               |                 | 37085 → 22 [ACK] Seq=148 Ack=20 Win=4109 Len=64 [TCP segment of a reassembled PDU]  |              |
| 8 2024-07-31 05:21:47.643963                                                                                                    | 10.10.10.1                                                               | 10.10.20.1     | TCP     | 122               |                 | 37085 → 22 [ACK] Seq=212 Ack=20 Win=4109 Len=64 [TCP segment of a reassembled PDU]  |              |
| 9 2024-07-31 05:21:47.643963                                                                                                    | 10.10.10.1                                                               | 10.10.20.1     | TCP     | 122               |                 | 37085 → 22 [ACK] Seq=276 ACK=20 Win=4109 Len=64 [TCP segment of a reassembled PDU]  |              |
| 10 2024-07-31 05:21:47.643963                                                                                                    | 10.10.10.1                                                               | 10.10.20.1     | TCP     | 122               |                 | 3/085 + 22 [ACK] Seq 340 ACK=20 Win=4109 Len=64 [ICF segment of a reassembled PDU]  |              |
| 11 2024-07-31 05:21:47.043962                                                                                                    | 10.10.10.1                                                               | 10.10.20.1     | TCP     | 122               |                 | 37085 - 22 [ACK] Seq=404 ACK=20 Win=4109 Len=64 [ICP segment of a reassembled PDU]  |              |
| 12 2024-07-31 05:21:47.045902                                                                                                    | 10.10.10.1                                                               | 10.10.20.1     | CCM-2   | 114               |                 | S1005 + 22 (ACK) SEQ=406 ACK=20 WIN=4109 Len=04 (ICF Segment of a reassembled PDU)  |              |
| 14 2024-07-31 05:21:47.648953                                                                                                    | 10.10.10.1                                                               | 10.10.20.1     | TCP     | 64                |                 | 37885 - 22 [ACK] Sen=588 Ack=524 Win=4128 Len=8[Packet size limited during canture] |              |
|                                                                                                    |                                                                          |                |         |                   |                 | and a field a second second man and a field the state that the definition of the    |              |
| Internet Protocol Version 4, Src: 10.10.10.<br>Transmission Control Protocol, Src Port: 37<br>Source Port: 37085<br>Destination Port: 22<br>[Stream index: 0]<br>[TCP Segment Len: 0]<br>Sequence Number: 0 (relative sequence<br>Sequence Number: 0 (relative sequence<br>Number: 1 (relative seq<br>Acknowledgment Number: 1 (relative seq<br>Acknowledgment Number: 0<br>Acknowledgment Number: 0<br>0110 = Header Length: 24 bytes (6)<br>> Flags: 8x002 (SYN)<br>Window: 4128 | <pre>1, Dst: 10.10.20.1 885, Dst Port: 22, number) uuence number)]</pre> | Seq: 0, Len: 0 |         |                   |                 |                                                                                     |              |
| <pre>[Calculated window size: 4128]<br/>Checksum: 0x7582 [unverified]<br/>[Checksum Status: Unverified]<br/>Urgent Pointer: 0<br/>0 Options: (4 bytes), Maximum segment size<br/>0 TCP Option - Maximum segment size: 512<br/>Kind: Maximum Segment Size (2)<br/>Length: 4<br/>(MSS Value: 512)<br/>&gt; [Timestamps]<br/>[Packet size Limited during capture: Ethert;</pre>                                                                                                    | bytes<br>ype truncated]                                                  |                |         |                   |                 |                                                                                     |              |

您可以看到SYN封包的TCP MSS值為512。

### TCP MSS調整造成大量TCP流量傳輸時速度緩慢

現在,讓我們假設一個網路有多台使用TCP流量的裝置。

例如,它們可以傳輸檔案,或訪問基於TCP的應用(例如Citrix伺服器)。

您將IXIA (流量產生器)連線到C9500-2 Te1/0/37,以高速傳送TCP SYN封包來模擬它。 此IXIA裝置用作網段,其中多個使用者使用基於TCP的應用程式。 您已在Te1/0/37上配置了ip tcp adjust-mss CLI。 這會導致Te1/0/37上接收的所有TCP流量被傳送到C9500-2的CPU。 這反過來又會阻塞C9500-2的COPP監察器的「Sw forwarding」隊列,如本文檔前面所述。 因此,從C9500-1到C9200的SSH會話建立受到影響。 SSH會話未形成、超時,或在延遲後建立。

以下是拓撲的顯示方式:

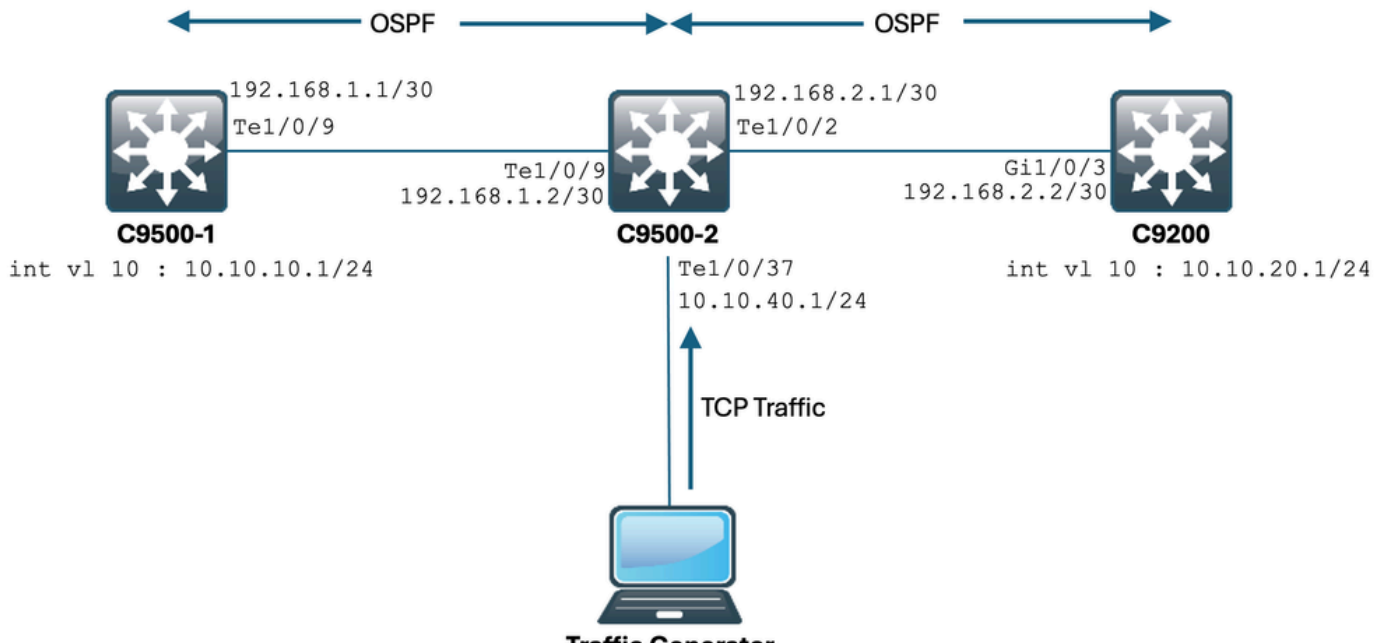

**Traffic Generator** 

#### 讓我們來看看它的實際應用。

以下是C9500-2 Te1/0/37的配置:

C9500-2#sh run int te1/0/37 Building configuration... Current configuration : 135 bytes interface TenGigabitEthernet1/0/37 no switchport ip address 10.10.40.1 255.255.255.0 ip tcp adjust-mss 500 load-interval 30 end

現在,您開始從IXIA向Te1/0/37介面傳送大量流量。 讓我們來看看傳入的流量速率:

C9500-2#sh int te1/0/37 | in rate Queueing strategy: fifo 30 second input rate 6425812000 bits/sec, 12550415 packets/sec → We can see the enormous Input rate. 30 second output rate 0 bits/sec, 0 packets/sec

現在讓我們嘗試從C9500-1到C9200的SSH:

C9500-1#ssh -1 admin 10.10.20.1 % Connection timed out; remote host not responding C9500-1#

#### 您可以清楚地看到C9500-1無法通過SSH連線到C9200。

這是因為C9500-1傳送的TCP SYN資料包被「Sw forwarding」隊列丟棄,而該隊列正被來自 Te1/0/37的流量所攻擊。

#### 讓我們看一看隊列:

C9500-2#sh platform hardware fed switch active qos queue stats internal cpu policer CPU Queue Statistics \_\_\_\_\_ (default) (set) Queue Queue QId PlcIdx Queue Name Enabled Rate Rate Drop(Bytes) Drop(Frames) \_\_\_\_\_ 0 11 DOT1X Auth Yes 1000 1000 0 0 1 1 L2 Control Yes 2000 2000 0 0 2 14 Forus traffic Yes 4000 4000 0 0 3 0 ICMP GEN Yes 600 600 0 0 4 2 Routing Control Yes 5400 5400 0 0 5 14 Forus Address resolution Yes 4000 4000 0 0 6 0 ICMP Redirect Yes 600 600 0 0 7 16 Inter FED Traffic Yes 2000 2000 0 0 8 4 L2 LVX Cont Pack Yes 1000 1000 0 0 9 19 EWLC Control Yes 13000 13000 0 0 10 16 EWLC Data Yes 2000 2000 0 0 11 13 L2 LVX Data Pack Yes 1000 1000 0 0 12 0 BROADCAST Yes 600 600 0 0 13 10 Openflow Yes 200 200 0 0 14 13 Sw forwarding Yes 1000 1000 39683368064 620052629  $\rightarrow$  We can see the huge number of dropped packets in t 15 8 Topology Control Yes 13000 13000 0 0 16 12 Proto Snooping Yes 2000 2000 0 0 17 6 DHCP Snooping Yes 400 400 0 0 18 13 Transit Traffic Yes 1000 1000 0 0 19 10 RPF Failed Yes 200 200 0 0 20 15 MCAST END STATION Yes 2000 2000 0 0 21 13 LOGGING Yes 1000 1000 0 0 22 7 Punt Webauth Yes 1000 1000 0 0 23 18 High Rate App Yes 13000 13000 0 0 24 10 Exception Yes 200 200 0 0 25 3 System Critical Yes 1000 1000 0 0 26 10 NFL SAMPLED DATA Yes 200 200 0 0 27 2 Low Latency Yes 5400 5400 0 0 28 10 EGR Exception Yes 200 200 0 0 29 5 Stackwise Virtual OOB Yes 8000 8000 0 0 30 9 MCAST Data Yes 400 400 0 0 31 3 Gold Pkt Yes 1000 1000 0 0

讓我們多次收集輸出,以確保丟棄的計數在問題期間增加:

C9500-2#sh platform hardware fed switch active qos queue stats internal cpu policer | in Sw forwarding 14 13 Sw forwarding Yes 1000 1000 47046906560 735107915 14 13 21 Sw forwarding Yes 13 system-cpp-police-sw-forward : Sw forwarding/ LOGGING/ L2 LVX Data Pack/ Transit Traffic/ 21 system-cpp-police-ios-feature : ICMP GEN/ BROADCAST/ ICMP Redirect/ L2 LVX Cont Pack/ Proto Snooping C9500-2# ! C9500-2#sh platform hardware fed switch active qos queue stats internal cpu policer | in Sw forwarding 14 13 Sw forwarding Yes 1000 1000 47335535936 739617752 14 13 21 Sw forwarding Yes 13 system-cpp-police-sw-forward : Sw forwarding/ LOGGING/ L2 LVX Data Pack/ Transit Traffic/ 21 system-cpp-police-ios-feature : ICMP GEN/ BROADCAST/ ICMP Redirect/ L2 LVX Cont Pack/ Proto Snooping, C9500-2# ! C9500-2#sh platform hardware fed switch active qos queue stats internal cpu policer | in Sw forwarding 14 13 Sw forwarding Yes 1000 1000 47666441088 744788145 14 13 21 Sw forwarding Yes 13 system-cpp-police-sw-forward : Sw forwarding/ LOGGING/ L2 LVX Data Pack/ Transit Traffic/ 21 system-cpp-police-ios-feature : ICMP GEN/ BROADCAST/ ICMP Redirect/ L2 LVX Cont Pack/ Proto Snooping, C9500-2#

如您所見,丟棄的計數增加,並且SSH流量(TCP SYN資料包)在此被丟棄。

現在,如果您不知道流量是透過哪個介面/SVI流入的,您將得到一個特定的命令來幫助。

C9500-2#

show platform software feed switch active punt rates interfaces命令提供了負責接收被傳送到 CPU的大量流量的介面的清單。

您可以清楚看到此處的Te1/0/37,它是獲取TCP流量的介面。

現在,如果您想檢視到達所有COPP監察器隊列(在較早介面上接收)的流量量,可以使用: show platform software fed switch active punt rate interfaces<來自以上輸出的IF\_ID>

我們來看看:

C9500-2#show platform software fed switch active punt rates interfaces 0x42 Punt Rate on Single Interfaces Statistics Interface : TenGigabitEthernet1/0/37 [if\_id: 0x42] Received Dropped ------Total : 2048742 Total : 0 10 sec average : 1000 10 sec average : 0 1 min average : 1000 1 min average : 0 5 min average : 1000 5 min average : 0 Per CPUQ punt stats on the interface (rate averaged over 10s interval)

Q | Queue | Recv | Recv | Drop | Drop | no | Name | Total | Rate | Total | Rate | 0 CPU\_Q\_DOT1X\_AUTH 0 0 0 0 1 CPU\_Q\_L2\_CONTROL 7392 0 0 0 2 CPU\_Q\_FORUS\_TRAFFIC 0 0 0 0 3 CPU\_Q\_ICMP\_GEN 0 0 0 0 4 CPU\_Q\_ROUTING\_CONTROL 0 0 0 0 5 CPU\_Q\_FORUS\_ADDR\_RESOLUTION 0 0 0 0 6 CPU\_Q\_ICMP\_REDIRECT 0 0 0 0 7 CPU\_Q\_INTER\_FED\_TRAFFIC 0 0 0 0 8 CPU\_Q\_L2LVX\_CONTROL\_PKT 0 0 0 0 9 CPU\_Q\_EWLC\_CONTROL 0 0 0 0 10 CPU\_Q\_EWLC\_DATA 0 0 0 0 11 CPU\_Q\_L2LVX\_DATA\_PKT 0 0 0 0 12 CPU\_Q\_BROADCAST 0 0 0 0 13 CPU\_Q\_CONTROLLER\_PUNT 0 0 0 0 14 CPU\_Q\_SW\_FORWARDING 2006390 1000 0 0 ----> We can see high amount of traffic hitting the Sw forward 15 CPU\_Q\_TOPOLOGY\_CONTROL 0 0 0 0 16 CPU\_Q\_PROTO\_SNOOPING 0 0 0 0 17 CPU\_Q\_DHCP\_SNOOPING 0 0 0 0 18 CPU\_Q\_TRANSIT\_TRAFFIC 0 0 0 0 19 CPU\_Q\_RPF\_FAILED 0 0 0 0 20 CPU\_Q\_MCAST\_END\_STATION\_SERVICE 0 0 0 0 21 CPU\_Q\_LOGGING 34960 0 0 0 22 CPU\_Q\_PUNT\_WEBAUTH 0 0 0 0 23 CPU\_Q\_HIGH\_RATE\_APP 0 0 0 0 24 CPU\_Q\_EXCEPTION 0 0 0 0 25 CPU\_Q\_SYSTEM\_CRITICAL 0 0 0 0 26 CPU\_Q\_NFL\_SAMPLED\_DATA 0 0 0 0 27 CPU\_Q\_LOW\_LATENCY 0 0 0 0 28 CPU\_Q\_EGR\_EXCEPTION 0 0 0 0 29 CPU\_Q\_FSS 0 0 0 0 30 CPU\_Q\_MCAST\_DATA 0 0 0 0 31 CPU\_Q\_GOLD\_PKT 0 0 0 0

在非常短的間隔內多次收集輸出:

C9500-2#show platform software fed switch active punt rates interfaces 0x42 | in SW\_FORWARDING 14 CPU\_Q\_SW\_FORWARDING 2126315 1000 0 0 C9500-2# C9500-2#show platform software fed switch active punt rates interfaces 0x42 | in SW\_FORWARDING 14 CPU\_Q\_SW\_FORWARDING 2128390 1000 0 0 C9500-2# C9500-2#show platform software fed switch active punt rates interfaces 0x42 | in SW\_FORWARDING 14 CPU\_Q\_SW\_FORWARDING 2132295 1000 0 0 C9500-2#

這清楚地表明Sw轉發隊列被阻塞。

一旦您從Te1/0/37刪除ip tcp adjust-mss命令,或者如果您停止此TCP資料流,從C9500-1到C9200的 SSH訪問將立即重新建立。

讓我們看一下C9500-2 Te1/0/37關閉後的SSH會話:

C9500-1#ssh -1 admin 10.10.20.1 Password:

您可以看到SSH訪問再次恢復。

因此,您可以將因網路中TCP流量過多而導致的TCP緩慢(SSH存取遭封鎖)與TCP MSS調整相關 聯。

### 要點

- 只要您的網路中有TCP緩慢(例如檔案傳輸緩慢、TCP相關應用程式的存取能力等),而且您 在Catalyst交換器上設定了TCP MSS調整,請務必檢查COPP管制器捨棄專案,以檢查網路中 是否有大量的TCP流量。
- 2. 如果您已在Catalyst交換器上設定TCP MSS調整,請確認網路中的TCP流量沒有超額訂閱 COPP管制器速率,否則網路中會看到TCP相關的問題(緩慢、封包捨棄)。

#### 關於此翻譯

思科已使用電腦和人工技術翻譯本文件,讓全世界的使用者能夠以自己的語言理解支援內容。請注 意,即使是最佳機器翻譯,也不如專業譯者翻譯的內容準確。Cisco Systems, Inc. 對這些翻譯的準 確度概不負責,並建議一律查看原始英文文件(提供連結)。